Based on <a href="https://opensees.github.io/OpenSeesDocumentation/developer/build.html">https://opensees.github.io/OpenSeesDocumentation/developer/build.html</a>

https://www.youtube.com/watch?v=BLcY1w7a5Ec

- 1. Install Visual Studio 2019
- 2. Download and install packages:

https://www.intel.com/content/www/us/en/developer/tools/oneapi/base-toolkit-download.html https://www.intel.com/content/www/us/en/developer/tools/oneapi/hpc-toolkit-download.html

3. Install python 3.10 (windows store)

| 🕫 Mic                  | crosoft Store                                                                                                    | Search apps, games, movies and more                                                                                                    | ٩ | AV                                                                                                    | -                         |                             | ×<br>Close            |
|------------------------|----------------------------------------------------------------------------------------------------|----------------------------------------------------------------------------------------------------|---|----------------------------------------------------------------------------------------------------|---------------------------|-----------------------------|-----------------------|
| Home<br>Apps<br>Gaming |                                                                                                    | Python 3.10         Python Software Foundation         4.5 ★       8         Average       Ratings         The Python 3.10 interpreter and runtime         Developer tools |   | You can find t<br>a                                                                                                    | hese apps ir<br>pps list. | i your .                    | All                   |
|                        | Screenshots                                                                                                    |                                                                                                    |   |                                                                                                    |                           |                             | >                     |
| 000<br>Library         | Command Prompt - python3.1C ×<br>Microsoft Windows [Version 3<br>(c) 2022 Microsoft Corporati<br>C:\Users\Steve>python3.18<br>Python 3.10:3 (tag/v3.10.3<br>Type 'help', 'copyrlght', 'v<br>>>>> print(f'Welcome, to Pyth<br>Welcome, to Python 3.10<br>>>>> | <pre>+</pre>                                                                                                    | × | Exit Shellini     File Lett Shell Debug Opt     Pythen 3.18.3 (taga/     Pythen 3.18.3 (taga/     Pythen help', topytag     Pythen help', topytag | ion: Window H             | help<br>, Mar II<br>or "lic | 5 2022, 1<br>:ense()* |
| (?)<br>Help            | Description                                                                                                    |                                                                                                    |   |                                                                                                    |                           |                             |                       |

#### 4. Install conan:

> pip install conan

| C:\Windows\System32\cmd.exe                                                                                                    | _ | × |
|----------------------------------------------------------------------------------------------------|---|---|
| d:\projects\OpenSees>pip install conan<br>Collecting conan<br>Downloading conan-1.46.2.tar.gz (745 kB)                                                                                                    |   | ^ |
| Preparing metadata (setup.py) done<br>Collecting PyJWT<2.0.0,>=1.4.0<br>Downloading PyJWT-1.7.1-py2.py3-none-any.whl (18 kB)<br>Collecting requests<3.0.0,>=2.25<br>Downloading requests<-2.77.1-py2.py3-none-any.whl (63 kB)                                                                                                    |   |   |
| Collecting urllib3<1.27,>=1.26.6<br>Downloading urllib3-1.26.9-py2.py3-none-any.whl (138 kB)                                                                                                    |   |   |
| Collecting colorama<0.5.0,>=0.3.3<br>Downloading colorama-0.4.4-py2.py3-none-any.whl (16 kB)<br>Collecting PyYAML<6.0,>=3.11<br>Downloading PyYAML-5.4.1.tar.gz (175 kB)                                                                                                    |   |   |
| <pre>Installing build dependencies done<br/>Getting requirements to build wheel done<br/>Preparing metadata (pyproject.toml) done<br/>Collecting patch-ng&lt;1.18,&gt;=1.17.4<br/>Downloading patch-ng-1.17.4.tar.gz (17 kB)<br/>Preparing metadata (setup.py) done<br/>Collecting fasteners&gt;=0.14.1<br/>Downloading fasteners-0.17.3-py3-none-any.whl (18 kB)<br/>Collecting six&lt;=1.16.0,&gt;=1.10.0<br/>Downloading six&lt;=1.16.0-py2.py3-none-any.whl (11 kB)<br/>Collecting node-semver==0.6.1</pre> |   |   |
| Downloading node_semver-0.6.1-py3-none-any.whl (10 kB)                                                                                                    |   | ~ |

| C:\Windows\System32\cmd.exe                                                                                                    | —                         |                    | $\times$     |
|----------------------------------------------------------------------------------------------------|---------------------------|--------------------|--------------|
| Using legacy 'setup.py install' for patch-ng, since package 'wheel' is not installed.<br>Using legacy 'setup.py install' for pluginbase, since package 'wheel' is not installed.                                                                                                    |                           |                    | ^            |
| Building wheels for collected packages: PyYAML<br>Building wheel for PyYAML (pyproject.toml) done<br>Constant wheel for PyYAML (fileners PyYAML 5.4.1 en 300 en 310 win and 4.4.1 size 4555 shalfs 10:05986                                                                                                    | Eb 4 E o 1 o              | 7207-01            | 1776         |
| 681a26cff237cb8128e95cdf266e26fc81d3b4<br>Stored in directory: c:\users\root\appdata\local\pip\cache\wheels\c7\0d\22\696ee92245ad710f506eee79bb                                                                                                    | 05c740d                   | 8abccd             | 3ecd         |
| 6778683                                                                                                    |                           |                    |              |
| Successfully built PyYAML                                                                                                    |                           |                    |              |
| Installing collected packages: PyJWT, pluginbase, patch-ng, node-semver, certifi, bottle, urllib3, six,<br>, MarkupSafe, idna, fasteners, colorama, charset-normalizer, tqdm, requests, python-dateutil, Jinja2, c<br>WARNING: The script pyjwt.exe is installed in 'C:\Users\root\AppData\Local\Packages\PythonSoftwareFou<br>10 dp25n2kfra8n0\localCache\local-packages\Python310\Scripts' which is not on PATH. | PyYAML<br>onan<br>ndation | ., pygme<br>Pythor | ents<br>n.3. |
| Consider adding this directory to PATH or, if you prefer to suppress this warning, useno-warn-scri<br>Running setup.py install for pluginbase done                                                                                                    | pt-loca                   | tion.              |              |
| Running setup.py install for patch-ng done<br>WARNING: The script pygmentize.exe is installed in 'C:\Users\root\AppData\Local\Packages\PythonSoftwa<br>on.3.10 qbz5n2kfra8p0\LocalCache\local-packages\Python310\Scripts' which is not on PATH.                                                                                                    | reFound                   | lation.F           | Pyth         |
| Consider adding this directory to PATH or, if you prefer to suppress this warning, useno-warn-scri<br>WARNING: The script normalizer.exe is installed in 'C:\Users\root\AppData\Local\Packages\PythonSoftwa                                                                                                    | pt-loca<br>reFound        | tion.<br>lation.F  | Pyth         |
| Consider adding this directory to PATH or, if you prefer to suppress this warning, useno-warn-scri<br>WARNING: The script tqdm.exe is installed in 'C:\Users\root\AppData\Local\Packages\PythonSoftwareFour                                                                                                    | pt-loca<br>dation.        | tion.<br>Python.   | .3.1         |
| 0_qbz5n2kfra8p0\LocalCache\local-packages\Python310\Scripts' which is not on PATH.<br>Consider adding this directory to PATH or, if you prefer to suppress this warning, useno-warn-scri<br>Running setum or install for comen done                                                                                                    | pt-loca                   | tion.              |              |
| Successfully installed Jinja2-3.1.0 MarkupSafe-2.1.1 PyJWT-1.7.1 PyYAML-5.4.1 bottle-0.12.19 certifi-20<br>ormalizer-2.0.12 colorama-0.4.4 conan-1.46.2 fasteners-0.17.3 idna-3.3 node-semver-0.6.1 patch-ng-1.17.<br>1 pygments-2.11.2 python-dateutil-2.8.2 requests-2.27.1 six-1.16.0 tqdm-4.63.1 urllib3-1.26.9                                                                                                | 21.10.8<br>4 plugi        | charse<br>nbase-1  | et-n<br>1.0. |
|                                                                                                    |                           |                    | · ·          |

## 5. Set conan path:

> SET

PATH=%PATH%;c:\users<mark>\????\</mark>appdata\local\packages\pythonsoftwarefoundation.python.3.10\_qbz5n2 kfra8p0\localcache\local-packages\Python310\Scripts\

| C:\Windows\System32\cmd.exe                                                                                                    | _                 |                    | $\times$     |
|----------------------------------------------------------------------------------------------------|-------------------|--------------------|--------------|
| Pygments 2.11.2 c:\users\root\appdata\local\packages\pythonsoftwarefoundation.python.3.10_q                                                                                                    | bz5n2k            | fra8p0\            | loc ^        |
| alcache\local-packages\python310\site-packages pip                                                                                                    |                   |                    |              |
| PyJWT 1.7.1 c:\users\root\appdata\local\packages\pythonsoftwarefoundation.python.3.10_q                                                                                                    | bz5n2k            | fra8p0\            | loc          |
| alcache\local-packages\python310\site-packages pip                                                                                                    |                   |                    |              |
| python-dateutil 2.8.2 c:\users\root\appdata\local\packages\pythonsoftwarefoundation.python.3.10_q                                                                                                    | bz5n2k            | fra8p0\            | loc          |
| alcache\local-packages\python310\site-packages pip                                                                                                    |                   |                    |              |
| PyYAML 5.4.1 c:\users\root\appdata\local\packages\pythonsoftwarefoundation.python.3.10_q                                                                                                    | bz5n2k            | fra8p0\            | loc          |
| alcache\local-packages\python310\site-packages pip                                                                                                    |                   |                    |              |
| requests 2.27.1 c:\users\root\appdata\local\packages\pythonsoftwarefoundation.python.3.10_q                                                                                                    | bz5n2k            | fra8p0\            | loc          |
| alcache\local-packages\python310\site-packages pip                                                                                                    |                   |                    |              |
| six 1.16.0 c:\users\root\appdata\local\packages\pythonsoftwarefoundation.python.3.10_q                                                                                                    | bz5n2k            | fra8p0\            | loc          |
| alcache\local-packages\python310\site-packages pip                                                                                                    |                   |                    |              |
| tqdm 4.63.1 c:\users\root\appdata\local\packages\pythonsoftwarefoundation.python.3.10_q                                                                                                    | bz5n2k            | fra8p0\            | loc          |
| alcache\local-packages\python310\site-packages pip                                                                                                    |                   |                    |              |
| urllib3 1.26.9 c:\users\root\appdata\local\packages\pythonsoftwarefoundation.python.3.10_q                                                                                                    | bz5n2k            | fra8p0\            | loc          |
| alcache\local-packages\python310\site-packages pip                                                                                                    |                   |                    |              |
| d:\projects\OpenSees>SET PATH=%PATH%;c:\users\root\appdata\local\packages\pythonsoftwarefoundation.pytho<br>a8p0\localcache\local-packages\Python310\Scripts\                                                        | n.3.10            | _qbz5n2            | kfr!         |
| d:\projects\OpenSees>echo %PATH%                                                                                                    |                   |                    |              |
| C:\Program Files\Eclipse Foundation\jdk-8.0.302.8-hotspot\bin;C:\Program Files (x86)\Common Files\Oracle<br>:\WINDOWS\system32;C:\WINDOWS;C:\WINDOWS\System32\Wbem;C:\WINDOWS\System32;WindowsPowerShell\v1.0\;C:\WI | \Java\;<br>NDOWS\ | javapat<br>System3 | :h;C<br>32∖0 |
| penSSH\;C:\Program Files\dotnet\;C:\Program Files\Microsoft SQL Server\130\Tools\Binn\;C:\Program Files\                                                                                                    | Micros            | oft SQL            | Se           |
| rver\Client SDK\ODBC\170\Tools\Binn\;C:\Program Files\Docker\Docker\resources\bin;C:\ProgramData\DockerD                                                                                                    | esktop            | \versio            | n-b          |
| <pre>in;C:\Program Files (x86)\glab;C:\Program Files\PowerShell\7\;C:\Program Files (x86)\GitExtensions\;C:\P</pre>                                                                                                  | rogram            | Files\             | Git          |
| <pre>\cmd;C:\Program Files\Cloudflare\Cloudflare WARP\;C:\Users\root\scoop\shims;C:\Users\root\AppData\Local\</pre>                                                                                                  | Micros            | oft\Win            | idow         |
| sApps;C:\Users\root\.dotnet\tools;c:\users\root\appdata\local\packages\pythonsoftwarefoundation.python.3                                                                                                    | .10_qb:           | z5n2kfr            | a8p          |
| 0\localcache\local-packages\Python310\Scripts\                                                                                                    |                   |                    |              |
|                                                                                                    |                   |                    | $\sim$       |

# 6. Create conan profile

# > conan profile new default --detect

| oss C:\Windows\System32\cmd.exe                                                                                                    | - | $\times$ |
|----------------------------------------------------------------------------------------------------|---|----------|
| d:\projects\OpenSees>conan profile new defaultdetect<br>Found Visual Studio 16<br>Profile created with detected settings: C:\Users\root\.conan\profiles\default |   | ^        |
| d:\projects\OpenSees>                                                                                                    |   |          |
|                                                                                                    |   |          |
|                                                                                                    |   |          |
|                                                                                                    |   |          |
|                                                                                                    |   |          |
|                                                                                                    |   |          |
|                                                                                                    |   |          |
|                                                                                                    |   |          |
|                                                                                                    |   |          |
|                                                                                                    |   |          |
|                                                                                                    |   | >        |

7. Check conan profile

> conan profile show default

| C:\Windows\System32\cmd.exe                                                                                                    | _ | × |
|----------------------------------------------------------------------------------------------------|---|---|
| d:\projects\OpenSees≻conan profile new defaultdetect<br>Found Visual Studio 16                                                                                                    |   |   |
| Profile created with detected settings: C:\Users\root\.conan\profiles\default                                                                                                    |   |   |
| d:\projects\OpenSees>conan profile show default<br>Configuration for profile default:                                                                                                    |   |   |
| [settings]                                                                                                    |   |   |
| os=Windows<br>os_build=Windows<br>arch=x86_64<br>arch_build=x86_64<br>compiler=visual Studio<br>compiler.version=16<br>build_type=Release<br>[options]<br>[conf]<br>[build_requires]<br>[env] |   |   |
| d:\projects\OpenSees>                                                                                                    |   |   |
|                                                                                                    |   |   |
|                                                                                                    |   | ~ |

- 8. Build steps
- 8.1 Setup environment
- > "C:\Program Files (x86)\Intel\oneAPI\setVars" intel64 mod

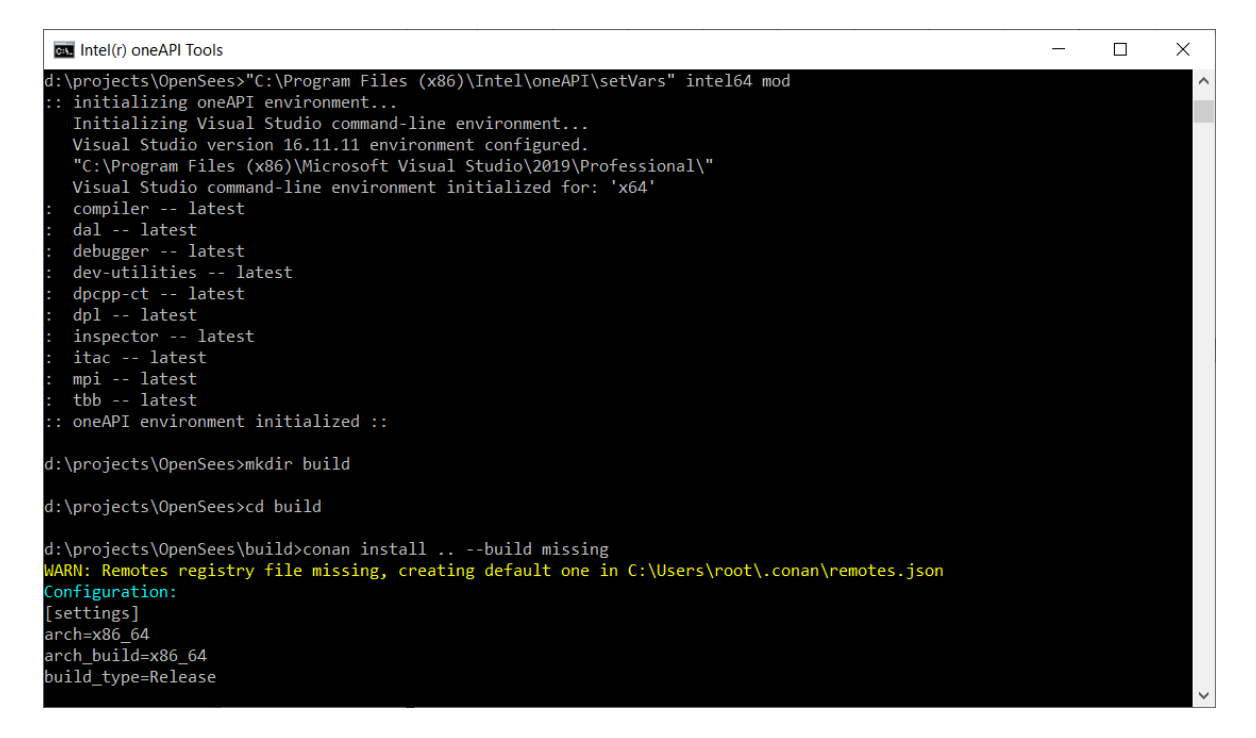

- 8.2 Create dirs
- > mkdir build
- > cd build

## 8.3 Install dependencies

# > conan install .. --build missing

| Intel(r) oneAPI Tools                                                                                                    | _ | × |
|----------------------------------------------------------------------------------------------------|---|---|
| d:\projects\OpenSees>mkdir build                                                                                                    |   | ^ |
| d:\projects\OpenSees>cd build                                                                                                    |   |   |
| <pre>d:\projects\OpenSees\build&gt;conan installbuild missing WARN: Remotes registry file missing, creating default one in C:\Users\root\.conan\remotes.json Configuration: [settings] arch=x86_64 arch_build=x86_64 build_type=Release compiler.vuntime=MD compiler.vuntime=MD compiler.version=16 os=build=Windows [options] [build_requires] [env]</pre>                                                                                                    |   |   |
| <pre>libmysqlclient/8.0.25: Not found in local cache, looking in remotes<br/>libmysqlclient/8.0.25: Trying with 'conancenter'<br/>Downloading conanfile.py completed [0.35k]<br/>Downloading conan_export.tgz completed [10.74k]<br/>Downloading conan_export.tgz completed [0.34k]<br/>Decompressing conan_export.tgz completed [0.00k]<br/>libmysqlclient/8.0.25: Downloaded recipe revision 0<br/>openssl/1.1.1m: Not found in local cache, looking in remotes<br/>openssl/1.1.1m: Trying with 'conancenter'</pre> |   | ~ |

# 8.4 Prepare for build

#### > cmake .. -G "Visual Studio 16 2019"

| Intel(r) oneAPI Tools     -                                                                                  |          | ×      |
|----------------------------------------------------------------------------------------------------|----------|--------|
| d:\projects\OpenSees\build>cmakeG "Visual Studio 16 2019"                                                    |          | ^      |
| Selecting Windows SDK version 10.0.19041.0 to target Windows 10.0.19043.                                     |          |        |
| The C compiler identification is MSVC 19.29.30141.0                                                          |          |        |
| The CXX compiler identification is MSVC 19.29.30141.0                                                        |          |        |
| The Fortran compiler identification is Intel 20.2.5.20211109                                                 |          |        |
| Detecting C compiler ABI info                                                                                |          |        |
| Detecting C compiler ABI info - done                                                                         |          |        |
| Check for working C compiler: C:/Program Files (x86)/Microsoft Visual Studio/2019/Professional/VC/Tools/M    | SVC/14.2 | 29.30  |
| 133/bin/Hostx64/x64/cl.exe - skipped                                                                         |          |        |
| Detecting C compile features                                                                                 |          |        |
| Detecting C compile features - done                                                                          |          |        |
| Detecting CXX compiler ABI info                                                                              |          |        |
| Detecting CXX compiler ABI info - done                                                                       |          |        |
| Check for working CXX compiler: C:/Program Files (x86)/Microsoft Visual Studio/2019/Professional/VC/Tools    | /MSVC/14 | 1.29.  |
| 30133/bin/Hostx64/x64/cl.exe - skipped                                                                       |          |        |
| Detecting CXX compile features                                                                               |          |        |
| Detecting CXX compile features - done                                                                        |          |        |
| Detecting Fortran compiler ABI info                                                                          |          |        |
| Detecting Fortran compiler ABI info - done                                                                   |          |        |
| Determine Intel Fortran Compiler Implicit Link Path                                                          |          |        |
| Determine Intel Fortran Compiler Implicit Link Path - done                                                   |          |        |
| Check for working Fortran compiler: C:/Program Files (x86)/Intel/oneAPI/compiler/2022.0.3/windows/bin/intel/ | el64/ifo | ort.e  |
| xe - skipped                                                                                                 |          |        |
| Checking whether C:/Program Files (x86)/Intel/oneAPI/compiler/2022.0.3/windows/bin/intel64/ifort.exe supp    | orts For | rtran  |
| 90                                                                                                    |          |        |
| Checking whether C:/Program Files (x86)/Intel/oneAPI/compiler/2022.0.3/windows/bin/intel64/ifort.exe supp    | orts For | rtran  |
| 90 - yes                                                                                                    |          |        |
| Conan: Adjusting output directories                                                                          |          |        |
| Conan: Using cmake global configuration                                                                      |          |        |
|                                                                                                    |          | $\sim$ |

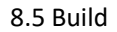

> cmake --build . --config Release

8.6 Finish build

> cmake --install .

cd ..